# Fondspreise per Excel-Schnittstelle

Zur schnelleren Übermittlung einer Vielzahl von Fondspreisen besteht die Möglichkeit einer Anlieferung per Excel-Schnittstelle. Wie Sie in 5 Schritten per Excel-Listen Ihre Fondspreise im Bundesanzeiger veröffentlichen, zeigt Ihnen diese Arbeitshilfe.

#### Inhaltsverzeichnis

- 1. Schritt: Registrieren
- 2. Schritt: Auftrag erteilen
- 3. Schritt: Excel-Schnittstellen anfordern
- 4. Schritt: Tabellen zur Übermittlung von Fondspreisen und Pflege der Stammdaten anlegen
- 5. Schritt: Tabellen übermitteln
- Veröffentlichung

### 1. Schritt: Registrieren

Wenn Sie als Investmentgesellschaft oder Master-KAG eine eigene Bekanntmachung veröffentlichen möchten, registrieren Sie sich bitte als Veröffentlichungspflichtiger. Klicken Sie dafür im Registrierungsformular auf das Kästchen "Sie möchten eine Veröffentlichung oder Hinterlegung vornehmen" und treffen Sie anschließend die Auswahl "eine eigene". Aktivieren Sie dann noch die Option "Fondspreise". Bestätigen Sie Ihre Eingabe mit "OK".

Wenn Sie als Agentur, Custodian (Verwaltungsgesellschaft) oder Depotbank für Dritte (hier: Fondsgesellschaften) Veröffentlichungen vornehmen möchten, registrieren Sie sich bitte als "Einsender". Klicken Sie dafür im Registrierungsformular auf das Kästchen "Sie möchten eine Veröffentlichung oder Hinterlegung vornehmen" und treffen Sie anschließend die Auswahl "für einen Dritten". Aktivieren Sie dann noch die Option "Fondspreise". Bestätigen Sie Ihre Eingabe mit "OK".

Machen Sie in den folgenden Schritten des Formulars Angaben zu Ihrer Firma. Soll das Passwort per Fax oder SMS übermittelt werden, füllen Sie die entsprechenden Felder aus. Auf der darauffolgenden Seite vergeben Sie für Ihren Zugang einen Benutzernamen. Wenn alle Angaben in der Datenübersicht korrekt sind, gehen Sie auf die Schaltfläche "Jetzt registrieren". Ihr Passwort wird Ihnen auf dem von Ihnen gewählten Weg zugeschickt.

# 2. Schritt: Auftrag erteilen

Um Fondspreise zur Veröffentlichung über die Publikations-Plattform zu übermitteln, ist ein Veröffentlichungsauftrag erforderlich. Wenden Sie sich dafür bitte an den Verlag und erteilen Sie einen Auftrag für die Veröffentlichung von Fondspreisen. Auf der Publikations-Plattform finden Sie unter "Wissenswertes – So geht's – Fondspreise" eine entsprechende Auftragsvorlage.

Kontaktdaten Bundesanzeiger Verlag GmbH Amsterdamer Str. 192 50735 Köln

E-Mail: fondsdata@bundesanzeiger.de Tel.: +49 (0) 221 / 9 76 68-239

## 3. Schritt: Excel-Schnittstellen anfordern

Wir stellen Ihnen zwei speziell entwickelte Excel-Tabellen zur Übermittlung der Fondspreise und zur Pflege der Stammdatenbank Ihrer Fonds zur Verfügung.

Bitte schicken Sie eine E-Mail an technik-fondsdata@rt.bundesanzeiger.de, damit Sie für die Excel-Schnittstelle freigeschaltet werden und wir Ihnen die Tabelle zusenden können.

### 4. Schritt: Tabellen zur Übermittlung von Fondspreisen und Pflege der Stammdaten anlegen

### 4.1 Erstellung einer Excel-Tabelle zur Übermittlung von Fondspreisen

Füllen Sie die Excel-Tabelle zur Übermittlung von Fondspreisen aus. Speichern Sie diese auf Ihrer Festplatte.

## WICHTIG: Beachten Sie bitte, dass ALLE Eingaben als "Text" formatiert sind, also auch Datumsoder Zahlenangaben. Mindestens die Pflichtfelder (\*) sind auszufüllen.

Die Tabelle muss folgenden Anforderungen entsprechen:

| Excel: Fondspreise-Übermittlung |                                              |
|---------------------------------|----------------------------------------------|
| Feldname                        | Anforderung                                  |
| ISIN*                           | zwölfstellig, nur Großbuchstaben und Zahlen  |
|                                 | zulässig, keine Leerzeichen,                 |
|                                 | muss mit Daten in der Fonds-Datenbank exakt  |
|                                 | übereinstimmen                               |
| Währung (ISO)*                  | 3 lateinische Großbuchstaben. Eine Liste mit |
|                                 | Währungsabkürzungen nach ISO 4217 steht      |
|                                 | Ihnen auf der Publikations-Plattform unter   |
|                                 | "Arbeitshilfen & Standards -> Technische     |
|                                 | Standards -> Schnittstellen" zum Download    |
|                                 | zur Verfügung,                               |
|                                 | muss mit Daten in der Fonds-Datenbank exakt  |
|                                 | übereinstimmen                               |
| Ausgabepreis (in Währung)       | Zahl mit max. zwei Ziffern hinter dem Komma  |
|                                 | bzw. Punkt                                   |
| Rücknahmepreis (in Währung)*    | Zahl mit max. zwei Ziffern hinter dem Komma  |
|                                 | bzw. Punkt                                   |
| NAV (in Währung)                | Zahl mit max. zwei Ziffern hinter dem Komma  |
|                                 | bzw. Punkt                                   |
| Datum der Preisermittlung*      | Datumsformat: JJJJ-MM-TT                     |

Stand: Mai 2019

| ATE (in Währung)                    | Zahl mit max. vier Ziffern hinter dem Komma |
|-------------------------------------|---------------------------------------------|
|                                     | bzw. Punkt                                  |
| ATE Datum                           | Datumsformat: JJJJ-MM-TT                    |
|                                     | Tag der Ermittlung des ATE, kann vom Datum  |
|                                     | der Preisermittlung oder anderen            |
|                                     | Datumsangaben abweichen.                    |
| Aktienbeteiligung in Prozent /      | Zahl mit max. vier Ziffern hinter dem Komma |
| Kapitalbeteiligungsquote in Prozent | bzw. Punkt                                  |
| Gesamtvermögen des Fonds in Prozent | Zahl mit max. vier Ziffern hinter dem Komma |
|                                     | bzw. Punkt                                  |
| Immobilienquote in Prozent          | Zahl mit max. vier Ziffern hinter dem Komma |
|                                     | bzw. Punkt                                  |

(mit \* gekennzeichnete Felder sind Pflichtangaben)

### 4.2 Erstellung einer Excel-Tabelle zur Pflege der Fonds-Stammdaten

Füllen Sie die Tabelle zur Pflege Ihrer Fonds-Stammdaten aus. Speichern Sie diese ebenfalls auf Ihrer Festplatte.

### WICHTIG: Beachten Sie bitte, dass ALLE Eingaben als "Text" formatiert sind, also auch Datumsoder Zahlenangaben. Mindestens die Pflichtfelder (\*) sind auszufüllen.

Bitte achten Sie darauf, Änderungen an den Stammdaten unverzüglich zu übermitteln (siehe AGB). Die Stammdaten sind immer auf dem aktuellen Stand zu halten.

Die Tabelle muss folgenden Anforderungen entsprechen:

| Excel: Pflege der Fonds-Stammdaten |                                                         |
|------------------------------------|---------------------------------------------------------|
| Feldname                           | Anforderung                                             |
| ISIN*                              | zwölfstellig, nur Großbuchstaben und Zahlen             |
|                                    | zulässig, keine Leerzeichen,                            |
|                                    | muss mit Daten in der Fonds-Datenbank exakt             |
|                                    | übereinstimmen                                          |
| Währung*                           | 3 lateinische Großbuchstaben. Eine Liste mit            |
|                                    | Währungsabkürzungen nach ISO 4217                       |
|                                    | steht Ihnen auf der Publikations-Plattform unter        |
|                                    | "Arbeitshilfen & Standards $ ightarrow$ Technische      |
|                                    | Standards $ ightarrow$ Schnittstellen" zum Download zur |
|                                    | Verfügung,                                              |
|                                    | muss mit Daten in der Fonds-Datenbank exakt             |
|                                    | übereinstimmen                                          |
| Name des Fonds*                    | Name des Fonds*                                         |
| Name des Fonds – Änderungsdatum    | Datumsformat: JJJJ-MM-TT                                |
| Anteilklasse                       | maximal 350 Zeichen                                     |
| Anteilklasse – Änderungsdatum      | Datumsformat: JJJJ-MM-TT                                |
| Familienname des Umbrella-Fonds    | maximal 350 Zeichen                                     |
| Familienname des Umbrella-Fonds –  | Datumsformat: JJJJ-MM-TT                                |
| Änderungsdatum                     |                                                         |
| WKN                                | sechsstellig, Zahlen und Großbuchstaben, keine          |
|                                    | Leerzeichen                                             |

| Datumsformat: JJJJ-MM-TT                                |
|---------------------------------------------------------|
| maximal 50 Zeichen                                      |
| Datumsformat: JJJJ-MM-TT                                |
| 3 lateinische Großbuchstaben. Eine Liste mit            |
| Währungsabkürzungen nach ISO 4217 steht                 |
| Ihnen auf der Publikations-Plattform unter              |
| "Arbeitshilfen & Standards $ ightarrow$ Technische      |
| Standards $ ightarrow$ Schnittstellen" zum Download zur |
| Verfügung.                                              |
| Datumsformat: JJJJ-MM-TT                                |
| Ganze Zahl zwischen 1 und 4                             |
| 1 = täglich                                             |
| 2 = wöchentlich                                         |
| 3 = 14-täglich                                          |
| 4 = monatlich                                           |
| Datumsformat: JJJJ-MM-TT                                |
| 3 lateinische Großbuchstaben. Eine Liste mit            |
| Währungsabkürzungen nach ISO 4217 steht                 |
| Ihnen auf der Publikations-Plattform unter              |
| "Arbeitshilfen & Standards -> Technische                |
| Standards -> Schnittstellen" zum Download zur           |
| Verfügung.                                              |
| Datumsformat: JJJJ-MM-TT                                |
| Datumsformat: JJJJ-MM-TT                                |
| Datumsformat: JJJJ-MM-TT                                |
| Datumsformat: TT                                        |
| Datumsformat: MM                                        |
| Datumsformat: JJJJ-MM-TT                                |
| Ganze Zahl                                              |
| 1 = ausschüttend                                        |
| 2 = thesaurierend                                       |
| Datumsformat: JJJJ-MM-TT                                |
| Datumsformat: JJJJ-MM-TT                                |
| Bei ausschüttenden Fonds ist der Ex-Tag                 |
| anzugeben, bei thesaurierenden Fonds                    |
| der Zuflusstermin.                                      |
| Bei der Spezifizierung eines Landes wird das            |
| zweibuchstabige Kurzel nach ISO 3166                    |
| Verwendet.                                              |
| Datumsformat: JJJJ-IVIVI-11                             |
| Ganze Zani zwischen 1 und 12                            |
| 1 = Aktienionus                                         |
| 2 - Mischfonds                                          |
| A - Goldmarktfonds                                      |
| 5 - Offene Immobilienfonds                              |
| 6 = Wertgesicherte Fonds                                |
| 7 = 7ielvorgahe-Fonds                                   |
|                                                         |
| 8 = Lebenszyklus-Fonds                                  |
|                                                         |

|                                            | 10 = Alternative Anlagefonds                 |
|--------------------------------------------|----------------------------------------------|
|                                            | 11 = Sonstige Wertpapierfonds                |
|                                            | 12 = ETF                                     |
| Fondstyp – Änderungsdatum                  | Datumsformat: JJJJ-MM-TT                     |
| Anlageschwerpunkt*                         | maximal 10.000 Zeichen, hier sollte der      |
|                                            | Investitionsbereich des Fonds angegeben      |
|                                            | werden wie "Global", "Europa", "Neue         |
|                                            | Energien" o.ä.                               |
| Anlageschwerpunkt – Änderungsdatum         | Datumsformat: JJJJ-MM-TT                     |
| Ausgabeaufschlag (%)                       | maximal 4 Nachkommastellen                   |
| Ausgabeaufschlag (%) - Änderungsdatum      | Datumsformat: JJJJ-MM-TT                     |
| Börsennotierung                            | Ganze Zahl                                   |
|                                            | 1 = ja                                       |
|                                            | 0= nein                                      |
| Börsennotierung – Änderungsdatum           | Datumsformat: JJJJ-MM-TT                     |
| Börsenplatz                                | maximal 350 Zeichen                          |
| Börsenplatz – Änderungsdatum               | Datumsformat: JJJJ-MM-TT                     |
| Art der Preisfeststellung                  | Ganze Zahl                                   |
|                                            | 1 = historic pricing                         |
|                                            | 2 = forward pricing                          |
| Art der Preisfeststellung – Anderungsdatum | Datumsformat: JJJJ-MM-TT                     |
| Richtlinienkonformität                     | Ganze Zahl                                   |
|                                            | 1 = ja                                       |
|                                            |                                              |
| Richtlinienkonformität – Anderungsdatum    |                                              |
| Europa-Pass vornanden                      | Ganze Zani                                   |
|                                            |                                              |
| Furona-Pass vorbanden – Änderungsdatum     | Datumsformat: IIII-MM-TT                     |
| Vertrieb eingestellt am                    | Datumsformat: IIII-MM-TT                     |
| Vertrieb ausgesetzt von                    | Datumsformat: IIII-MM-TT                     |
| Vertrieb ausgesetzt von                    | Datumsformat: IIII-MM-TT                     |
| Rücknahme ausgesetzt von                   | Datumsformat: IIII-MM-TT                     |
| Rücknahme ausgesetzt his                   | Datumsformat: IIII-MM-TT                     |
| Verschmolzen mit anderem Fonds             | ISIN (siehe ISIN-Anforderung)                |
| Verschmelzungsdatum                        | Datumsformat: IIII-MM-TT                     |
| Art des Investmentvermögens                | Ganze Zahl zwischen 1 und 7                  |
|                                            | 1 = OGAW                                     |
|                                            | 2 = Publikums-AIF. offen                     |
|                                            | 3 = Publikums-AIF, geschlossen               |
|                                            | 4 = Spezial-AIF, offen                       |
|                                            | 5 = Spezial-AIF, geschlossen                 |
|                                            | 6 = Investmentvermögen nach KAGB             |
|                                            | 7 = keine Angabe                             |
| Art des Investmentvermögens –              | Datumsformat: JJJJ-MM-TT                     |
| Änderungsdatum                             |                                              |
| Kein Vertrieb in Deutschland seit          | Datumsformat: JJJJ-MM-TT                     |
| Kein Vertrieb in Deutschland bis           | Datumsformat: JJJJ-MM-TT                     |
| ATE-Währung                                | 3 lateinische Großbuchstaben. Eine Liste mit |

| Währungsabkürzungen nach ISO 4217 steht<br>Ihnen auf der Publikations-Plattform unter<br>"Arbeitshilfen & Standards → Technische<br>Standards → Schnittstellen" zum Download zur<br>Verfügung. |
|----------------------------------------------------------------------------------------------------|
| Datumsformat: JJJJ-MM-TT                                                                                                    |
|                                                                                                    |

(mit \* gekennzeichnete Felder sind Pflichtangaben)

Wenn Sie vor der Übermittlung testen möchten, ob Ihre Tabellen den Anforderungen entsprechen, dann schicken Sie diese bitte an technik-fondsdata@rt.bundesanzeiger.de. Sie erhalten dann eine Rückmeldung von uns.

# 5. Schritt: Tabellen übermitteln

Bevor Sie eine Preisveröffentlichung vornehmen können, ist es erforderlich, dass Sie die Angaben zu den betreffenden Fonds bestätigen. Melden Sie sich dazu auf der Publikations-Plattform mit Ihrem Benutzernamen und Passwort an und wechseln Sie in den Bereich "Meine Daten – Fonds-Datenbank". Dort finden Sie eine aktuelle Übersicht Ihrer freigeschalteten Fonds. Prüfen Sie die jeweiligen Angaben und ändern bzw. ergänzen Sie diese gegebenenfalls. Anschließend klicken Sie bitte bei den jeweiligen Fonds auf das Symbol "B" und bestätigen Sie die Angaben.

| Möchten Sie Fond                                                             | envoise veröffentlich                                                 | iara agsabmickiang a                                               | anlegen.                                                                           |                  |
|------------------------------------------------------------------------------|-----------------------------------------------------------------------|--------------------------------------------------------------------|------------------------------------------------------------------------------------|------------------|
|                                                                              | spreise veronenuich                                                   | nen, wenden Sie sich                                               | n bitte an den Verlag.                                                             |                  |
| Neuen Fonds a                                                                | anlegen 🕨 🕨                                                           |                                                                    |                                                                                    |                  |
| Bei Fondspreisverö<br>Import zur Verfügt<br>Excel-Import                     | öffentlichungen steht<br>ung.                                         | t Ihnen zur Pflege de                                              | er Investmentfonds-Stammd                                                          | laten ein Excel- |
| Fur Fondspreisver<br>"Bearbeiten") und<br>nicht mehr beim F                  | offentlichungen: Bit<br>I bestätigen Sie dies<br>Fonds angezeigt wird | te prufen und ergan<br>e anschließend (Akt<br>d, können Sie Preise | zen Sie einmalig die Fonds-S<br>ion "Bestätigen"). Erst wenn<br>9 veröffentlichen. | das Symbol "B"   |
| Filter: Aktu                                                                 | alisieren Neu                                                         | e Suche                                                            |                                                                                    |                  |
| Anzahl der Einträg                                                           | ge: 25                                                                |                                                                    |                                                                                    | *                |
| Umbrella-Familier                                                            | iname:                                                                |                                                                    |                                                                                    |                  |
| Fondsname:                                                                   |                                                                       |                                                                    |                                                                                    |                  |
| ISIN:                                                                        |                                                                       |                                                                    |                                                                                    |                  |
| ISIN                                                                         | Fondsname                                                             | Anteilsklasse                                                      | Umbrella-Familienname                                                              | Aktion           |
| IE00B1SWFD23                                                                 | Testfonds-Y                                                           | keine Angabe                                                       | keine Angabe                                                                       | ₽ / B            |
| IEOOB1SWHX68                                                                 | Testfonds-X                                                           | keine Angabe                                                       | keine Angabe                                                                       | ₽ / B            |
|                                                                              | Testfonds-T                                                           | keine Angabe                                                       | keine Angabe                                                                       | р / В            |
| IEOOB4KK1F92                                                                 |                                                                       |                                                                    | keine Angabe                                                                       | O A B            |
| IEOOB4KK1F92<br>IEOOB4VQF654                                                 | Testfonds-Z                                                           | keine Angabe                                                       | Reine Angabe                                                                       |                  |
| IE00B4KK1F92<br>IE00B4VQF654<br>IE00B4ZPDK80                                 | Testfonds-Z<br>Testfonds-U                                            | keine Angabe<br>keine Angabe                                       | keine Angabe                                                                       | P /              |
| IE00B4KK1F92<br>IE00B4VQF654<br>IE00B4ZPDK80<br>IE00B4ZSNV82                 | Testfonds-Z<br>Testfonds-U<br>Testfonds-V                             | keine Angabe<br>keine Angabe<br>keine Angabe                       | keine Angabe<br>keine Angabe                                                       | р /<br>р / в     |
| IE00B4KK1F92<br>IE00B4VQF654<br>IE00B4ZPDK80<br>IE00B4ZSNV82<br>IE00B543LJ57 | Testfonds-Z<br>Testfonds-U<br>Testfonds-V<br>Testfonds-W              | keine Angabe<br>keine Angabe<br>keine Angabe<br>keine Angabe       | keine Angabe<br>keine Angabe<br>keine Angabe                                       | ρ / B<br>ρ / B   |

Zur Pflege der Stammdaten können Sie im Bereich "Meine Daten – Fonds-Datenbank" auch die entsprechende Excel-Tabelle übermitteln. Klick Sie dazu auf die Schaltfläche "Fonds via Excel pflegen" und laden Sie anschließend die Tabelle hoch.

#### Wichtig: Bevor Sie die Tabellen übermitteln, prüfen bitte Sie Ihre Eingaben nochmals sorgfältig.

Zur Übermittlung von Fondspreisen gehen Sie wie folgt vor: Melden Sie sich auf der Publikations-Plattform mit Ihrem Benutzernamen und Passwort an und klicken Sie auf die Schaltfläche "Veröffentlichen". Wählen Sie nun erneut die Schaltfläche "Veröffentlichen".

#### Für Einsender:

Klicken Sie auf den Link "Fondspreise veröffentlichen" über der Kundendatenbank. Eine Auswahl eines Kunden aus der Kundendatenbank ist für die Übermittlung von Fondspreisen **nicht** möglich.

| Fondspreise                                                                            |                                                                                                    |
|----------------------------------------------------------------------------------------|----------------------------------------------------------------------------------------------------|
| Wenn Sie Fondspreise verö<br>möglich. Die Zuordnung Ihr<br>Formularen. Klicken Sie daf | ffentlichen möchten, ist die Auswahl eines Kunden aus der Datenbank nicht<br>rer Kunden erfolgt durch die Eingabe einer ISIN in den nachfolgenden<br>für bitte auf die folgende Schaltfläche. |
| Fondspreise veröffentlig                                                               | chen 🕨                                                                                                    |
| Möchten Sie eine Veröffentl<br>aus der Datenbank aus.                                  | ichung für einen anderen Bereich beauftragen, wählen Sie bitte einen Kunden                                                                                                    |
| Filter: Aktualisieren                                                                  | Neue Suche                                                                                                    |
| Kundennummer:                                                                          |                                                                                                    |
| Firmenname:                                                                            |                                                                                                    |
|                                                                                        |                                                                                                    |

### Für Veröffentlichungspflichtige:

Wählen Sie im Bereich Kapitalmarkt die Rubrik "Fondspreise" aus und klicken Sie auf "OK". Prüfen Sie die Auftragsdaten im Formular und klicken Sie auf "weiter".

#### Allgemein:

Wählen Sie im Prozessschritt "Übermittlung" die Möglichkeit 2 "Excel-Anlieferung" aus und laden Sie dann Ihre Excel-Liste mit den Fondspreisen hoch. Ob es sich bei den übermittelten Fondspreisen um eine neue Veröffentlichung oder eine Berichtigung handelt, wird automatisch erkannt. Wurde die Datei erfolgreich importiert, erscheint diese unter "Geladene Datei". Sollte es im Verlauf des Imports zu Fehlern kommen, wird Ihnen eine Fehlermeldung angezeigt. Prüfen Sie dann nochmals, ob Ihre Excel-Datei den vorab genannten Anforderungen entspricht.

Falls trotzdem noch Probleme auftreten, so schicken Sie die Datei zur Prüfung an technikfondsdata@rt.bundesanzeiger.de. Sie erhalten dann eine Rückmeldung von uns.

| A) Wählen Sie eine D<br>aus*:                                           | atei auf Ihrem Rech   | ner ?            |         | Durchsuchen |
|-------------------------------------------------------------------------|-----------------------|------------------|---------|-------------|
| B) Laden Sie die Date                                                   | ei in das untenstehen | de Verzeichnis*: |         | Datei laden |
|                                                                         |                       |                  |         |             |
| Geladene Datei                                                          |                       |                  |         |             |
| Geladene Datei<br>Dateiname                                             | Größe                 | Datum            | Uhrzeit | Aktion      |
| Geladene Datei<br>Dateiname<br>keine Datei geladen                      | Größe                 | Datum            | Uhrzeit | Aktion      |
| Geladene Datei<br>Dateiname<br>keine Datei geladen<br>Legende: 🗙 Lösche | Größe<br>en           | Datum            | Uhrzeit | Aktion      |

Beachten Sie: Der Auftrag kann nach Upload und Auftragsbestätigung nicht mehr geändert oder storniert werden. Sollte eine <u>Berichtigung</u> bereits veröffentlichter Fondspreise erforderlich sein, so übermitteln Sie bitte in einem neuen Auftrag jeweils die kompletten Zeilen der betreffenden Fonds; leere Felder in der Berichtigung überschreiben den Inhalt der ersten Veröffentlichung. Die zu berichtigenden Preise werden automatisch erkannt.

# Veröffentlichung

Fondspreise werden unter "Fondsdata" im sogenannten "On-the-fly-Verfahren" veröffentlicht, das heißt innerhalb von 15 Minuten, sofern der Auftrag an einem Erscheinungstag des Bundesanzeigers zwischen 8 und 18 Uhr eingegangen ist. Ist der Auftrag nach 18 Uhr eingegangen, erfolgt die Veröffentlichung am nächsten Erscheinungstag ab 8 Uhr.

Weitere Informationen finden Sie im Dokument "Allgemeine Arbeitshilfe zur Veröffentlichung von Fondspreisen im Bundesanzeiger und in Fondsdata", welches Ihnen auf der Publikations-Plattform im Bereich "Arbeitshilfen & Standards" unter "Arbeitshilfen -> Dokumentationen" zum Download zur Verfügung steht.